レセプト・総括印刷情報設定(0点全国公費レセプト記載)

## ※ コロナ陽性の患者様の請求について必要な設定となります。 すべての医療機関様について実施してください

① 業務メニュー「91マスタ登録」→「システム管理マスタ101」の順に進みます。

② 管理コード欄に「2005」を入力し、画面が変わるまで Enter を押下します。

(「▽」選択の場合、「2005 レセプト・総括印刷情報」をクリックし、画面が変わるまで Enter を押下します)

(Enter の回数、有効開始日や選択番号は医療機関様によって異なります。次ページの画面 となるまで Enter を押下して下さい)

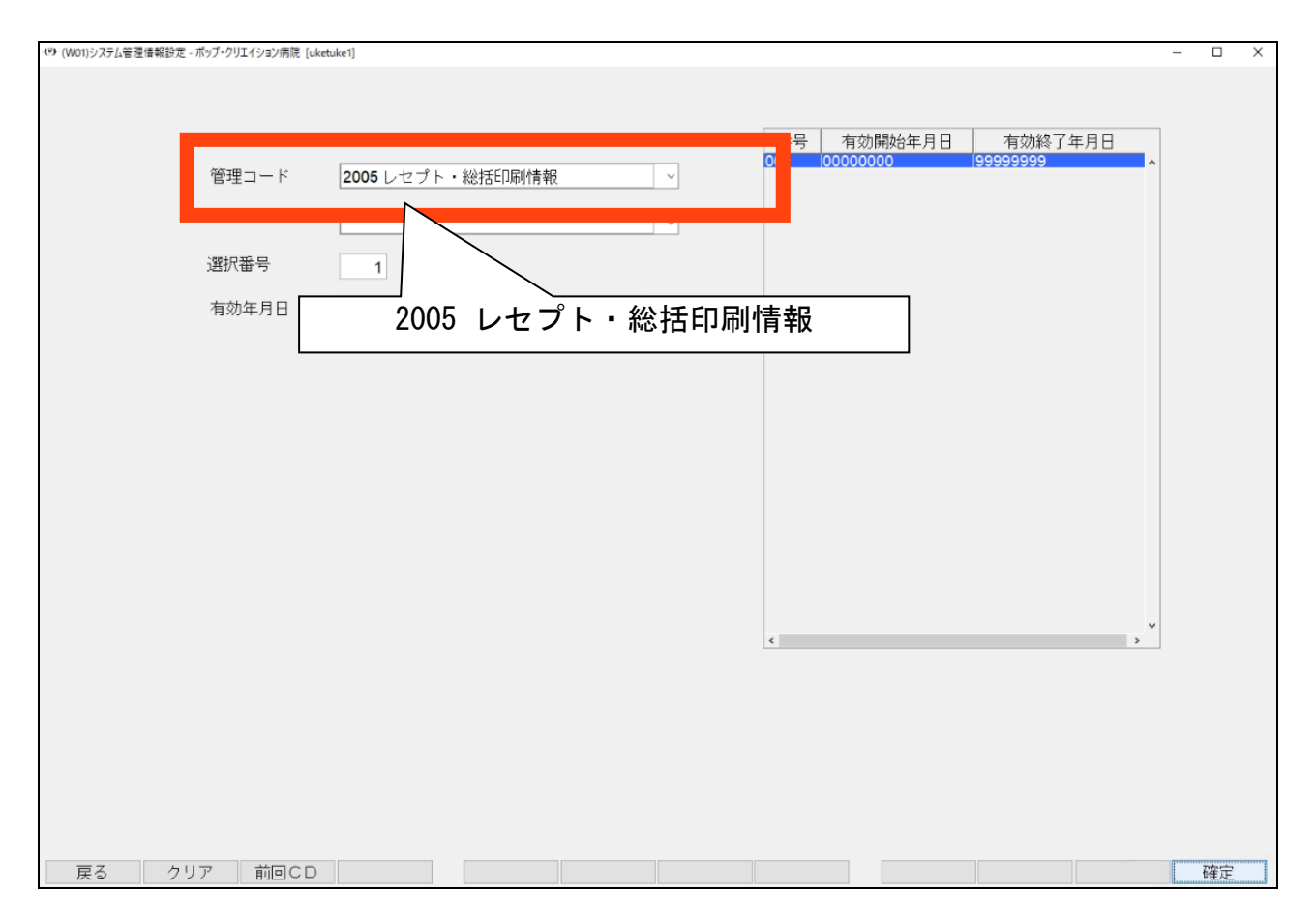

③ 下画面が表示されましたら、「O点全国公費レセプト記載(提出用)」の項目について 「O 記載しない」を選択して下さい。

| (W12)システム管理情報 - レセプト・総括印刷情報                                | 設定 - ボッブ・クリエイション病院 [uketuke1] |                       | – 🗆 X                                                                                                    |
|------------------------------------------------------------|-------------------------------|-----------------------|----------------------------------------------------------------------------------------------------|
|                                                            |                               | 0000                  | 0000 ~ 99999999                                                                                                    |
| レセプト・基本1 (1) 基本1 (2) 基本2 労災・自賠責 レセ電 編綴順 特別療養費 総括表 主科設定 点検用 |                               |                       |                                                                                                    |
| 傷病名記載区分                                                    | 1 単独記載 ~                      | 入院料未算定時<br>コメント記載     | 1 「自費にて入院料算定済」と記載 >                                                                                                    |
|                                                            | 0受診科のみ記載 ~                    | 入院料他保険算定時             | 2保険組合せに準ずる自動記載 >                                                                                                    |
|                                                            | 1 主病名の編集を行う(区切り有) ~           | 受付エラーチェック区分           | 0チェックしない 🔹                                                                                                    |
| 転帰日記載区分                                                    | 1 転帰日を記載する ~                  | 病名記載順                 | 0 転場分を同一開始日の末尾に記載する >                                                                                                    |
| 転帰済傷病名記載区分                                                 | 0 転帰日を優先して記載(転帰日以前は表示期間: >    | 法別24・79<br>食事欄記載      | ○ 食事上限○円時は「○」を記載する ◇                                                                                                    |
| 社保OCR記載区分                                                  | 0 OCR (入院外のみ) ~               | 入院外<br>県別レヤプト編集       | ·                                                                                                    |
| 国保OCR記載区分                                                  | OOCRAL                        | プログラム名 入院             |                                                                                                    |
| 広域連合OCR記載区分                                                | 0 OCRなし                       | 自動遷移区分                | <u>◎自動通</u> 0 記載しない                                                                                                    |
| 通し番号記載区分                                                   | 1通し番号を記載する >                  | 生保等まとめ入力<br>画面表示順     | 0 患者番号順                                                                                                    |
| 入院外                                                        | 0入退院履歴を記載しない 🗸                |                       |                                                                                                    |
| 人退院履歴記載区分入入院                                               | 0入院料の算定がない入退院履歴を記載しない 🔹       | 0点全国公費レセプト記載<br>(提出用) | <sup>枚</sup> O 記載しない ~                                                                                                    |
| 診療科記載区分(入院)                                                | 0診療科を記載する ~                   |                       | a and a second second sec |
| 病棟番号記載区分<br>(入院)                                           | 0 病棟番号を記載しない ~                | ・健保組合<br>・地方共済組合      | ^                                                                                                    |
| 老人+原爆 レセ記載                                                 | 0社保、国保とも印刷不可 ~                |                       | ۲<br>۲                                                                                                    |
| 自費レセ摘要欄記載                                                  | 0なし ~                         |                       |                                                                                                    |
| S+F10 公費記載順設定                                              | ]                             |                       | 削除更新                                                                                                    |
| 戻る                                                         |                               | タブ切替                  | 登録                                                                                                    |

④ 入力後は「登録(F12)」より情報の登録を行って下さい。 作業は以上です。